## Инструкция по оплате членских (целевых) взносов и электроэнергии в СНТ "КВАНТ" через систему "Сбербанк Онлайн".

Следуя этой инструкции Вы легко сможете осуществить необходимые платежи в системе интернет банкинга "Сбербанк Онлайн" или аналогичных сервисов (основные действия везде одни и те же). В инструкции рассмотрен web-интерфейс сервиса, расположенный по адресу: <u>https://online.sberbank.ru/</u> Сразу хотим отметить, что ПАО "Сбербанк" взымает комиссию в размере 1% за перевод денег. Комиссию за перевод в других банках уточняйте заранее.

Процедуру авторизации мы пропустим, считаем, что Вы авторизированы в сервисе интернет банкинга и хотите совершить оплату в пользу СНТ "КВАНТ". Вам понадобятся банковские реквизиты садоводства, они есть в данной инструкции, так же их можно найти на сайте СНТ "КВАНТ", в разделе реквизиты <u>http://kvant.ioffe.ru</u>

В системе интернет банкинга "Сбербанк Онлайн" перейдите в раздел "Переводы и платежи", далее пункт "Организациям" (рублевый перевод по России) и перейти в него. (Рис. 1)

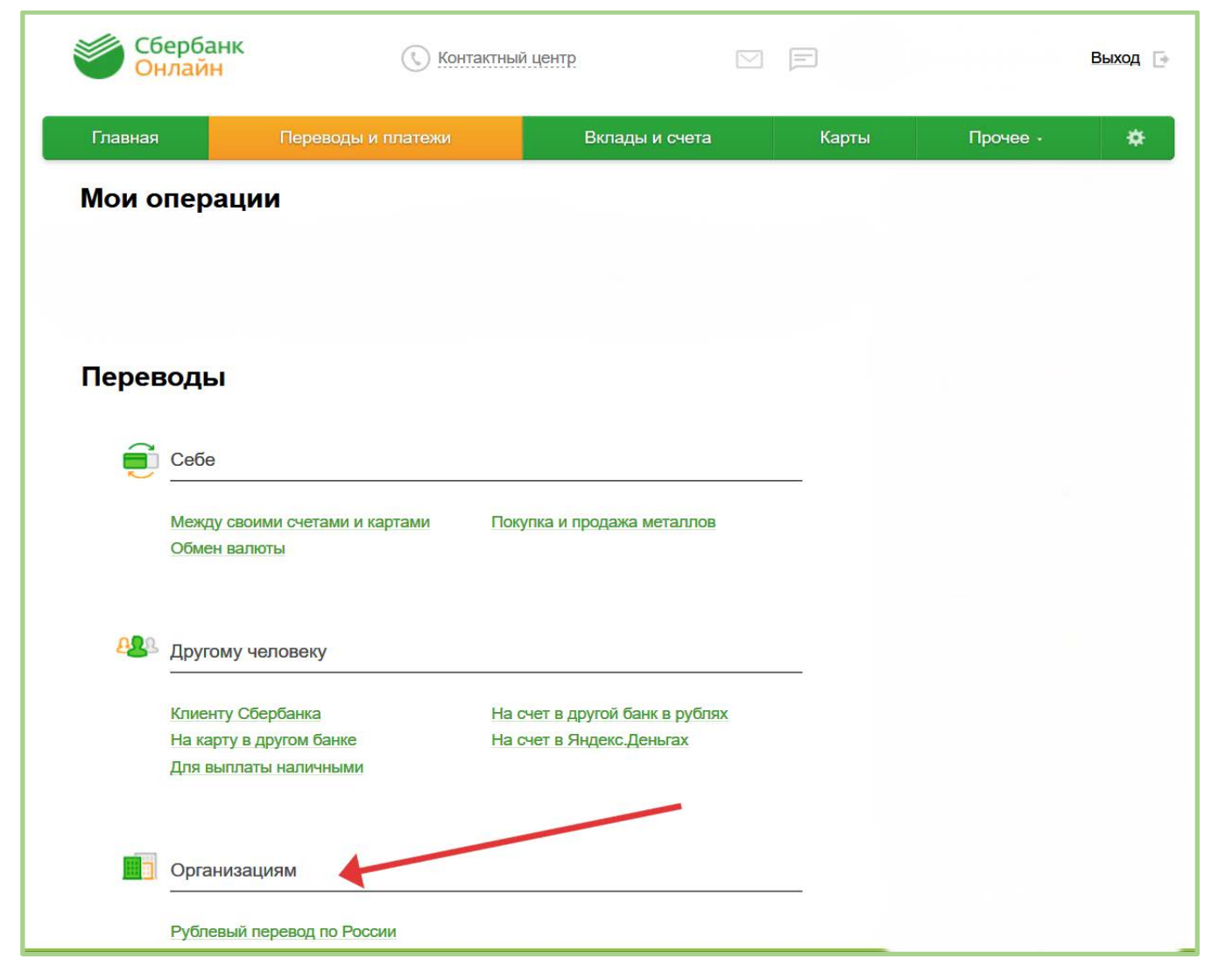

Рис. 1

Далее в открывшемся интерфейсе, следует заполнить поля: ИНН получателя (4704026556), Расчётный счёт (40703810955080000875), БИК (044030653) (Рис. 2). Значения полей заполняются согласно банковским реквизитам СНТ. Указать счёт списания денежных средств, если их у Вас несколько. И нажать "Продолжить"

| Теревод организации                                                                                                    |                                                        |
|----------------------------------------------------------------------------------------------------|--------------------------------------------------------|
| Для того чтобы перевести деньги организации, оплат<br>введите реквизиты получателя платежа и нажмите на<br>Поля, обязательные для заполнения, отмечены *. | гить товар, услугу или налог,<br>а кнопку «Перевести». |
|                                                                                                    | Добавить в избранное                                   |
| выбор получателя заполнение реквизитов подтвержде                                                                                                    | ние статус операции                                    |
| ИНН получателя: * 4704026556<br>Расчётный счёт: * 40703810955080000875<br>Банк получателя выбрать из справочника<br>БИК: * 044030653                      |                                                        |
| Іеревод                                                                                                    |                                                        |

Рис. 2

Если поля заполнены правильно на предыдущем этапе, то Вы увидите страничку следующего вида (Рис. 3). Где уже виден получатель СНТ "КВАНТ", где необходимо заполнить поле: ФИО. В поле следует указать ФИО владельца участка полностью, без сокращений, за которого происходит оплата. Если участок принадлежит Вам, то указываете свое ФИО полностью. И нажать "Продолжить"

| СНТ "КВАН"<br>Заполните пол<br>Поля, обязатег | Г"<br>я формы и нажмите на кнопку «Продо<br>ьные для заполнения, отмечены * . | лжить».  |                 |
|-----------------------------------------------|-------------------------------------------------------------------------------|----------|-----------------|
| выбор услуги                                  | заполнение реквизитов подтвержде                                              | ение     | статус операции |
| Получатель                                    |                                                                               |          |                 |
| Наименование:*                                | СНТ "КВАНТ"                                                                   |          |                 |
| Услуга:*                                      | СНТ "КВАНТ"                                                                   |          |                 |
| Регион оплаты:*                               | Поставщик доступен во всех регионах.                                          |          |                 |
| ИНН:                                          | 4704026556                                                                    |          |                 |
| Счет:                                         | 40703810955080000875                                                          |          |                 |
| Банк получателя                               |                                                                               |          |                 |
| Наименование:                                 | СЕВЕРО-ЗАПАДНЫЙ БАНК ПАО СБЕРБА                                               | нк       |                 |
| БИК:                                          | 044030653                                                                     |          |                 |
| Корсчет:                                      | 3010181050000000653                                                           |          |                 |
| Списать со счета:*                            | •••• [MasterCard Standard]                                                    | руб.     |                 |
| Детали платежа                                |                                                                               |          |                 |
| ФИО:*                                         | Иванов Федор Иванович<br>Введите фамилию, имя и отчество плательщика п        | алностью |                 |
|                                               | Отменить Продолжить                                                           |          |                 |

На следующем этапе (Рис .4) необходимо заполнить поле "Назначение платежа".

| Главная          | п                  | ереводы и платежи                          | Вклады и счета         | Карты | Прочее - | ¢ |
|------------------|--------------------|--------------------------------------------|------------------------|-------|----------|---|
| h> Переводы и пл | патежи             |                                            |                        |       |          |   |
|                  | ЗАНТ<br>лните поля | <b>- II</b><br>I формы и нажмите на кнопку | «Продолжить».          |       |          |   |
| Поля             | , обязателі        | эные для заполнения, отмече                | ны*.                   |       |          |   |
| выбор услу       | ти                 | заполнение реквизитов по                   | дтверждение статус опе | рации |          |   |
| Получатель       | · · ·              |                                            | -                      |       |          |   |
| Наиме            | нование:*          | СНТ "КВАНТ"                                |                        |       |          |   |
|                  | Услуга:*           | СНТ "КВАНТ"                                |                        |       |          |   |
| Регион           | і оплаты:*         | Поставщик доступен во всех ре              | гионах.                |       |          |   |
|                  | ИHH:               | 4704026556                                 |                        |       |          |   |
|                  | Счет:              | 40703810955080000875                       |                        |       |          |   |
| Банк получате    | ля                 |                                            |                        |       |          |   |
| Наиме            | энование:          | СЕВЕРО-ЗАПАДНЫЙ БАНК ПАО                   | СБЕРБАНК               |       |          |   |
|                  | БИК:               | 044030653                                  |                        |       |          |   |
|                  | Корсчет:           | 3010181050000000653                        |                        |       |          |   |
| Списать          | со счета:*         | ····· [MasterCard Standard]                | руб.                   |       |          |   |
| Детали платеж    | a                  |                                            |                        |       |          |   |
|                  | <u>фИО·*</u>       | Иванов Федор <mark>И</mark> ванович        |                        |       |          |   |
|                  | Ψ <b>1</b> 10.     |                                            |                        |       |          |   |

Рис. 4

## Поле заполняется по следующим правилам:

В данном поле допускается использование следующих символов:

1) слеш, 2) точка, 3) запятая, 4) пробел, 5) тире, 6) символы русского и латинские алфавита, 7) цифры от 0 до 9. Недопустимые знаки: 1) двоеточие :, 2) знак равенства =, 3) звездочка \*

Пример заполнения поля при оплате электроэнергии (двухтарифный счетчик Т1 (день)/Т2 (ночь) на участке №576, дневной расход – 100 кВт (предыдущие оплаченные показания 1100 кВт), ночной расход 100 кВт (предыдущие оплаченные показания 1100 кВт), ночной тариф – 2,6 руб. /кВт; (предыдущие оплаченные показания – 900 кВт), дневной тариф – 4,6 руб. /кВт, ночной тариф – 2,6 руб. /кВт): уч.576, эл. эн. T1/1200-1100/100, T2/1000-900/100, T1/100х4,6/460, T2/100х2,6/260. Итого/720 При однотарифном счетчике указывается расход Т1.

При оплате членских и целевых взносов обязательно указывать период оплаты (например, 1-ое полугодие 2019 г.) и не забывать, что взносы указаны для участка 6 соток, в случае, если у вас несколько участков, взносы увеличиваются пропорционально.

Пример заполнения поля при оплате членских и целевых взносов (в 1-ом полугодии 2019 г. членский взнос составляет 5000 руб. с участка, целевой взнос – 200 руб. с участка, участок №576 – 9 соток, следовательно, платежи умножаются на 1,5): уч. 576, чл. взн. 1/2019/5000х1,5/7500, цел. взн. 1/2019/200х1,5/300. Итого/7800

| 🛧 > Переводы и платежи       |                                                                                                  |  |  |  |
|------------------------------|--------------------------------------------------------------------------------------------------|--|--|--|
| CHT "KBAHT"                  |                                                                                                  |  |  |  |
| Заполните пол Поля, обязател | я формы и нажмите на кнопку «Продолжить».<br>пьные для заполнения, отмечены * .                  |  |  |  |
| выбор услуги                 | заполнение реквизитов подтверждение статус операции                                              |  |  |  |
| Получатель                   |                                                                                                  |  |  |  |
| Наименование:*               | СНТ "КВАНТ"                                                                                      |  |  |  |
| Услуга:*                     | СНТ "КВАНТ"                                                                                      |  |  |  |
| Регион оплаты:*              | Поставщик доступен во всех регионах.                                                             |  |  |  |
| NHH:                         | 4704026556                                                                                       |  |  |  |
| Счет:                        | 40703810955080000875                                                                             |  |  |  |
| Банк получателя              |                                                                                                  |  |  |  |
| Наименование:                | СЕВЕРО-ЗАПАДНЫЙ БАНК ПАО СБЕРБАНК                                                                |  |  |  |
| БИК:                         | 044030653                                                                                        |  |  |  |
| Корсчет:                     | 3010181050000000653                                                                              |  |  |  |
| Списать со счета:*           | •••• [MasterCard Standard] py6.                                                                  |  |  |  |
| Детали платежа               |                                                                                                  |  |  |  |
| ФИО: <b>*</b>                | Иванов Федор Иванович                                                                            |  |  |  |
| Назначение платежа:*         | уч. 567, эл.эн.Т1/1200-1100/100,T2/100-900/100,T1                                                |  |  |  |
|                              | Введите доп. информацию о платеже или плательщике. Например, номер договора или<br>период оплаты |  |  |  |
|                              | Отменить Продолжить                                                                              |  |  |  |

Рис.5

После заполнения поля "Назначение платежа", жмем кнопку "продолжить". На следующем этапе (Рис. 6) заполняем поле "Сумма платежа" в соответствии с тем, что вы сосчитали и указали в поле "Назначение платежа" и снова жмем кнопку "продолжить".

| Детали платежа       |                                            |                                                       |
|----------------------|--------------------------------------------|-------------------------------------------------------|
| ФNO: <b>*</b>        | Иванов Федор Иванови                       | ч                                                     |
| Назначение платежа.* | уч. 567, эл.эн.Т1/1200-110<br>Итого/685,00 | )0/100,T2/100-900/100,T1/100x4,5/450,T2/100x2,35/235/ |
| Сумма платежа:*      | 685.00                                     | руб.                                                  |
|                      |                                            |                                                       |
|                      | Отменить                                   | Продолжить                                            |

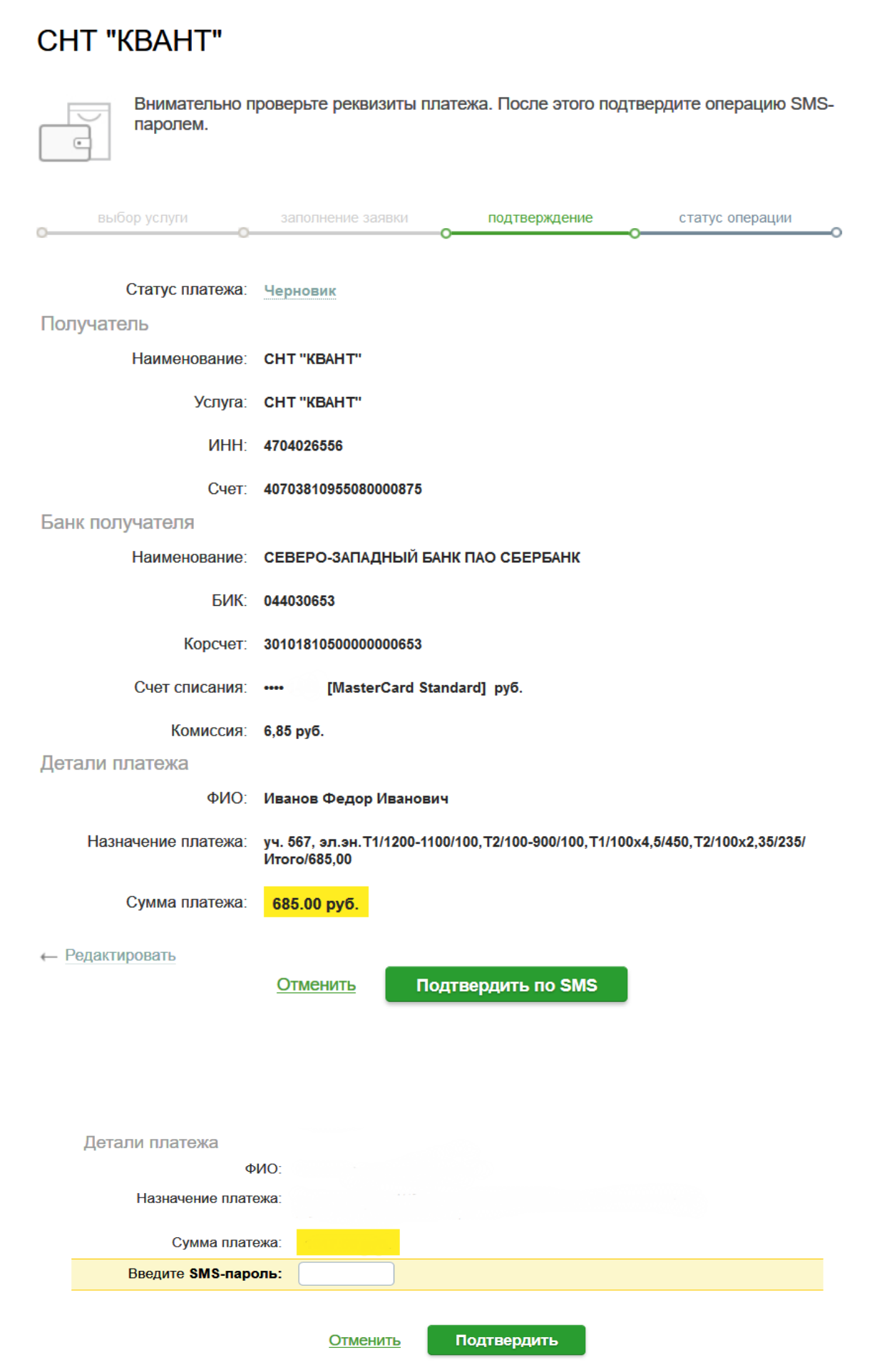

Рис. 7

Успешно произведенный платеж показан на Рис. 9. Обязательно сохраните чек о произведенной оплате, а так же сохраните как шаблон этот перевод, это позволит быстрее производить последующие платежи.

## CHT "KBAHT" На этой странице Вы можете посмотреть статус платежа. Также отследить ход выполнения операции можно в «Истории операций». . статус операции C Статус платежа: 🗸 Исполнен Получатель Наименование: СНТ "КВАНТ" Услуга: СНТ "КВАНТ" ИНН: 4704026556 Счет: 40703810955080000875 Банк получателя Наименование: СЕВЕРО-ЗАПАДНЫЙ БАНК ПАО СБЕРБАНК БИК: 044030653 Корсчет: 3010181050000000653 Счет списания: .... [MasterCard Standard] руб. Комиссия: Детали платежа ФИО: Головное отделение №9055 Назначение платежа: Корр.Счет: 3010181050000000653 Исполнено Сумма платежа: 28.06.2019 📄 Печать чека Повторить платеж ☆ Сохранить как шаблон

| ПАО СБЕРБАНК                                                                                                    |
|----------------------------------------------------------------------------------------------------|
| ЧЕК ПО ОПЕРАЦИИ<br>СБЕРБАНК ОНЛАЙН                                                                                                    |
| БЕЗНАЛИЧНАЯ ОПЛАТА УСЛУГ                                                                                                    |
| ДАТА ОПЕРАЦИИ: 28.06.19<br>ВРЕМЯ ОПЕРАЦИИ (МСК): 16:08:39<br>ИДЕНТИФИКАТОР ОПЕРАЦИИ: 7853954<br>НОМЕР ОПЕРАЦИИ: 568854386                                                                            |
| KAPTA: **** 1667                                                                                                    |
| СУММА ОПЕРАЦИИ: 1017.50 RUB<br>КОМИССИЯ: 10.18 RUB<br>КОД АВТОРИЗАЦИИ: 26176543                                                                                                    |
| РЕКВИЗИТЫ ПЛАТЕЛЬЩИКА:<br>ИВАНОВ ФЕДОР ИВАНОВИЧ<br>ФИО: ИВАНОВ ФЕДОР ИВАНОВИЧ                                                                                                    |
| РЕКВИЗИТЫ ПЛАТЕЖА:                                                                                                    |
| НАЗНАЧЕНИЕ ПЛАТЕЖА: УЧ. 567,<br>ЭЛ.ЭН.Т1/1764-1564 /200,Т2/433-383/50,Т1/200X4,5/900<br>,T2/50X2,35/117,5/ИТОГО/1017,50<br>СУММА ПЛАТЕЖА: 1017.50 RUB<br>УНИКАЛЬНЫЙ НОМ ЕР ПЛАТЕЖА(СУИП): 512333SGWW |
| ПОЛУЧАТЕЛЬ ПЛАТЕЖА:<br>СНТ "КВАНТ"                                                                                                    |
| РЕКВИЗИТЫ ПОЛУЧАТЕЛЯ:<br>НАИМЕНОВАНИЕ БАНКА ПОЛУЧАТЕЛЯ: СЕВЕРО-<br>ЗАПАДНЫЙ БАНК ПАО СБЕРБАНК<br>БИК: 044030653<br>ИНН: 4704026556<br>СЧЕТ: 40703810955080000875<br>КОРР.СЧЕТ: 3010181050000000653   |
| ПАО Сбербанк                                                                                                    |
| Платеж выполнен                                                                                                    |
| ПО ПРЕТЕНЗИЯМ, СВЯЗАННЫМ СО СПИСАНИЕМ<br>СРЕДСТВ СО СЧЕТА, ВЫ МОЖЕТЕ НАПРАВИТЬ<br>ЗАЯВЛЕНИЕ ПО ЭЛЕКТРОННОЙ ПОЧТЕ<br>(ВОСПОЛЬЗУЙТЕСЬ ФОРМОЙ ОБРАТНОЙ СВЯЗИ НА<br>САЙТЕ БАНКА)                         |
| ПО ВОПРОСУ ПРЕДОСТАВЛЕНИЯ УСЛУГИ<br>ОБРАЩАЙТЕСЬ К ПОЛУЧАТЕЛЮ ПЛАТЕЖА                                                                                                    |

н